## 公務人員個人資料服務網(MyData)改版說明

## 人事人員

111年1月7日

一、MyData 調整為響應式網頁設計(RWD),依不同裝置之解析度顯示合適之編排方式及增加TAIWAN FidO 登入。

- (一) 在瀏覽器網址列輸入 https://ecpa.dgpa.gov.tw。
- (二)於 eCPA 選擇自然人憑證、健保卡或行動身分識別 (TAIWAN FidO),任選1種方式登入,才可以使用 MyData 網 站,選擇登入方式後,輸入對應之驗證資料(如自然人憑證 請輸入 PinCode),按登入驗證。

| 人事服務網 <i>2</i>                                                              | 臣                                     | 新公告   下載專區   機關組織                                                                   | ł |  |
|-----------------------------------------------------------------------------|---------------------------------------|-------------------------------------------------------------------------------------|---|--|
| 重要訊息: 9/30起eCPA測試機新版測試中!!                                                   |                                       |                                                                                     |   |  |
| 自然人憑證<br>機關憑證                                                               | 健保卡登入                                 | びTaiwan Fileo<br>行動身分識別                                                             |   |  |
| 請輸入PinCode                                                                  | 請輸入健保卡註冊密碼                            | 請輸入身分證字號                                                                            |   |  |
| 登入<br>▲ 忘記密碼<br>自然人憑證<br>機關憑證GCA × XCA<br>● 首次登入與Window使用<br>④ 自然人或機關憑證驅動程式 | 登入<br>全 忘記密碼<br>● 登入說明文件<br>● 安裝健保卡元件 | <ul> <li>登入</li> <li>如何使用自然人憑證註冊?</li> <li>如何使用行動身分識別?</li> <li>有其他使用問題?</li> </ul> |   |  |
|                                                                             | 1 - Al                                |                                                                                     |   |  |

(三) 登入eCPA後於「應用系統」列表中,依以下圖示點選步 驟1及2,開啟新視窗進入MyData網站。

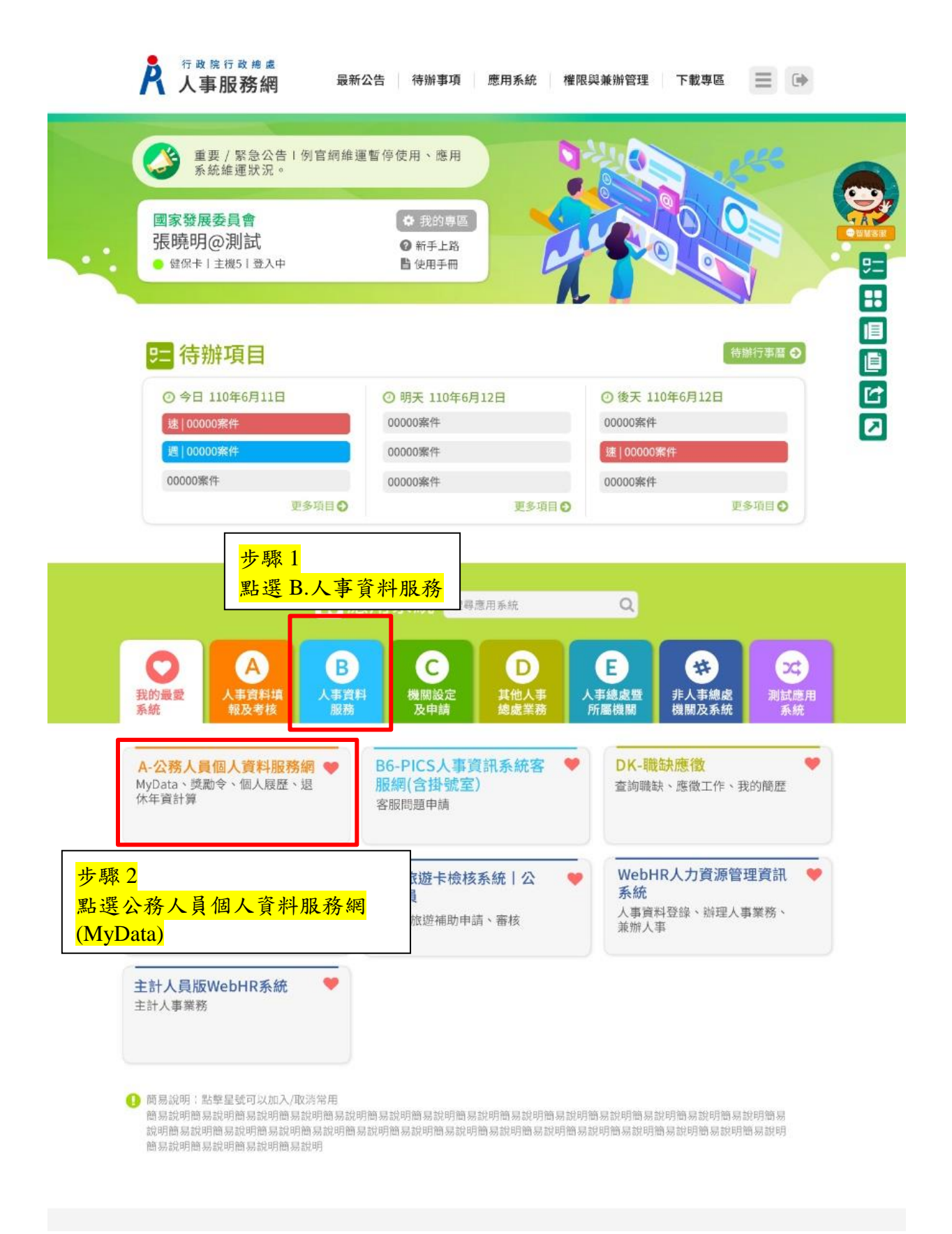

## 二、人事人員功能

| AckdsExeduExedu1 dends1. dends1. dends1 dends1. dends1. dends1 dends1. dends <td< th=""><th></th><th>測試區</th><th>回首頁 19分57秒後自動登出重新計時 1<br/>「下載操作手冊」及「系統功能快捷」 C</th><th></th></td<>                                                                                                    |               | 測試區                      | 回首頁 19分57秒後自動登出重新計時 1<br>「下載操作手冊」及「系統功能快捷」 C |                     |
|----------------------------------------------------------------------------------------------------|---------------|--------------------------|----------------------------------------------|---------------------|
| Harden Karler and Karler and Karl        | 個人校對          | 獎令檢社                     | я <u></u> а                                  | 明書                  |
|                                                                                                    | 待送出人事人員校對:4 筆 | ∥ 未檢視: <mark>13</mark> 筆 | 待人事人員處理                                      | 里: <mark>2</mark> 筆 |
| <section-header>  Action     Image: Control of the state of the state of th</section-header> | 待人事人員處理:2 筆   |                          | ◎ 人事人員已處理                                    | 里 : <u>12</u> 筆     |
| CASAEU         CACRAT       CBU       CBU                                                                                                    |               |                          |                                              |                     |
| Image: Note of the system of the system o                            | 公務生涯          |                          |                                              |                     |
| Image: space space s             | 個人資料          | 待遇                       | 陞遷                                           | 求職                  |
| Artabax Avel   Artabax Avel   Artabax Avel <td></td> <td></td> <td></td> <td></td>                                                                                                    |               |                          |                                              |                     |
| Arithmedia   Arithmedia   Arithmedia <td></td> <td>ĭ ĭ ĭ S I I I</td> <td>3-1</td> <td>18-121</td>                                                                                                    |               | ĭ ĭ ĭ S I I I            | 3-1                                          | 18-121              |
| 資料査拘及校對       待遇表直鉤       陸遭資績分數直鉤       崩度自然組護         修改進度直胸       康態資料直胸       事求人         空飯宿大酒館       田田申請及直鉤       事求人         「休假/提休       「」       「」         可提休日直胸       「       日間個人資料校正統計         可休假日數直鉤       电積极定統計       一         可能供豆酸直向       ●       ●         可能供豆酸面       ●       ●         ●       ●       ●         ●       ●       ●         ●       ●       ●         ●       ●       ●         ●       ●       ●         ●       ●       ●         ●       ●       ●         ●       ●       ●         ●       ●       ●         ●       ●       ●         ●       ●       ●         ●       ●       ●         ●       ●       ●         ●       ●       ●         ●       ●       ●         ●       ●       ●         ●       ●       ●         ●       ●       ●         ●       ●       ●         ●                                                                                                    |               |                          |                                              | A A                 |
| 修改堆度直詢       履歴表下職         受強資料直詢       事求人         考攝(成:4 核)直詢       適助         放田園申請及直詢       人事人貸         「「」」」」」       「」」」         可提休日直詢       修改申請直詢         可休假日數直詢       ● 成金申請直詢         「「」」」」       「」」」         可休假日數直詢       ● 成金申請直詢         「「」」」」       「」」」         「」」」       ● 成金申請直詢         「」」」       ● 成金申請直詢         ● 成金申請直詢       ● 成金申請直詢         ● 市鍋個人資料校正統計       ● 愛線上始視統計         ● 雪磯交流計       ● 雪磯交流計         ● 雪鵬魯大変統計       ● 雪磯交流計         ● 雪鵬魯大変統計       ● 雪磯交流計         ● 雪鵬魯大変統計       ● 雪嶋魯大変統計         ● 雪鵬魯大変統計       ● 雪嶋魯大変統計                                                                                                    | 資料查詢及校對       | 待遇表查詢                    | 陸遭資績分數直詢                                     | 簡要自述維護              |
| 要整資料查詢       事求人         考慮(成 · 核)直詢       適明書申請及查詢         小(欠/現休)       「(欠)」         可退休日直詢       「(欠)」         可退休日直詢       「(欠)」         可求假日數查詢       申請個人資料校正統計         更想核定統計       一         電線表定統計          證明書核定統計                                                                                                    | 修改進度查詢        |                          |                                              | 履歷表下載               |
| 客旗(成 - 依)直詢         證明團申講及直詢 <b>休假 / 現休</b> 了         可證休日直詢         可能保日數直詢         可能保日數直詢         可能保日數直詢         可能保日數直詢         可能保日數直詢         可能保日數直詢         可能保日數直詢         可能保日數直詢         可能保日數直詢         可能保日數直詢                                                                                                    | 獎懲資料查詢        |                          |                                              | 事求人                 |
| 證明書申請及查詢         休假/退休         「了」         可超休日查詢         可休假日數查詢         申請個人資料校正統計         獎求放上檢視統計         整態核定統計         證明書核定統計                                                                                                    | 考績(成・核)直詢     | )                        |                                              |                     |
| 休假/退休       人事人員         「了」          可退休日直詢          可休假日數直詢       修改申請直詢         申請個人資料校正統計          受意後上檢視統計          發明書校定統計                                                                                                    | 證明書申請及查詢      | )                        |                                              |                     |
| 「       1         可       可         可       2         可       2         可       2         可       2         可       2         可       2         0       2         0       2         0       2         0       2         0       2         0       2         0       2         0       2         0       2         0       2         0       2         0       2         0       2         0       2         0       2         0       2         0       2         0       2         0       2         0       2         0       2         0       2         0       2         0       2         0       2         0       2         0       2         0       2         0       2         0       2 <td< td=""><td></td><td></td><td></td><td></td></td<>                                                                                                    |               |                          |                                              |                     |
| 可想休日直詢       修改申請查詢         可找假日數直詢       修改申請查詢         可休假日數直詢       申請個人資料校正統計         獎令線上檢視統計       獎黎核定統計         電攝核定統計       證明曹核定統計                                                                                                    | 休假/退休         | 人事人員                     |                                              |                     |
| 可想休日直詢       修改申請查詢         可休假日數查詢       申請個人資料校正統計         獎參線上檢視統計       獎參核定統計         香繡核定統計       證明曹核定統計                                                                                                    |               | 000                      |                                              |                     |
| 可提休日直詢     修改申請查詢       可休假日數查詢     申請個人資料校正統計       獎令線上檢視統計     獎參核定統計       考績核定統計     習績核定統計                                                                                                    |               |                          |                                              |                     |
| 可依假日數查詢     修改申請查詢       可休假日數查詢     申請個人資料校正統計       獎令線上檢視統計     獎令線上檢視統計       資意核定統計     寄績核定統計       證明書核定統計     證明書核定統計                                                                                                    |               |                          |                                              |                     |
| 山林银白數直約     単調伽人資料校正統計       獎念線上檢視統計     獎懲核定統計       考編核定統計<br>證明書核定統計                                                                                                    | 可退休日直詞        | 修改申請查詞                   |                                              |                     |
|                                                                                                    | 可休假日數查詞       | 申請個人資料权正統計               |                                              |                     |
| 実態な上のより<br>考績核定統計<br>證明書核定統計                                                                                                    |               | 與支援上做視統計                 |                                              |                     |
| · S属体に和Lat<br>證明書核定統計                                                                                                    |               | 来感致定統計                   |                                              |                     |
| -81 씨가 프 1% AL 타니A1                                                                                                    |               | ※旧書核定統計                  |                                              |                     |
|                                                                                                    |               |                          |                                              |                     |

「人事人員」功能分別為:修改申請查詢、申請個人資料校正統 計、獎令線上檢視統計、獎懲核定統計、考績核定統計與證明書 核定統計,點選功能項目即可進入該功能頁面。

- 三、修改申請查詢
  - (一) 查詢機關同仁申請個人資料校對資料,提供機關承辦人查詢
  - (二) 注意:請先修正同仁之個人資料(使用 WebHR 機關請至 「WebHR 個人資料子系統」作業,修改機關同仁資料並確認 入檔成功後,再變更狀態)。

四、申請個人資料校正統計

提供人事人員查詢機關內個人資料校對申請人次、已修改人次(含 審核未通過)、待處理人次、申請總人數、機關總人數(排除人員 區分 90-98 人員)、申請修改比例。點選各項目數字,顯示明細資 料。

- 五、獎令線上檢視統計
  - (一) 提供人事人員查詢機關內尚未同意線上檢視獎令人員統計,點選未同意人數的數字,可顯示未同意人員名單。
  - (二) 提供人事人員查詢機關核定獎令,敘獎同仁尚未檢視的 人員統計,點選未檢視人數的數字,可顯示未檢視人員名 單。
- 六、獎懲核定統計

提供機關統計敘獎核定筆數、撤銷筆數、區塊鏈驗證次數。

七、考績核定統計

提供機關統計核定日期區間範圍,機關核定考績筆數、撤銷筆數。 八、證明書核定統計

提供機關統計核定日期區間範圍,機關核定筆數、撤銷筆數與驗證次數。